#### GUIDA COMPILAZIONE DOMANDA SERVIZIO CIVILE UNIVERSALE – MISERICORDIA DI MONTELUPO

1. Per compilare la domanda di partecipazione al SCU cercare https://domandaonline.serviziocivile.it

#### 2. Cliccare su "Accedi con SPID"

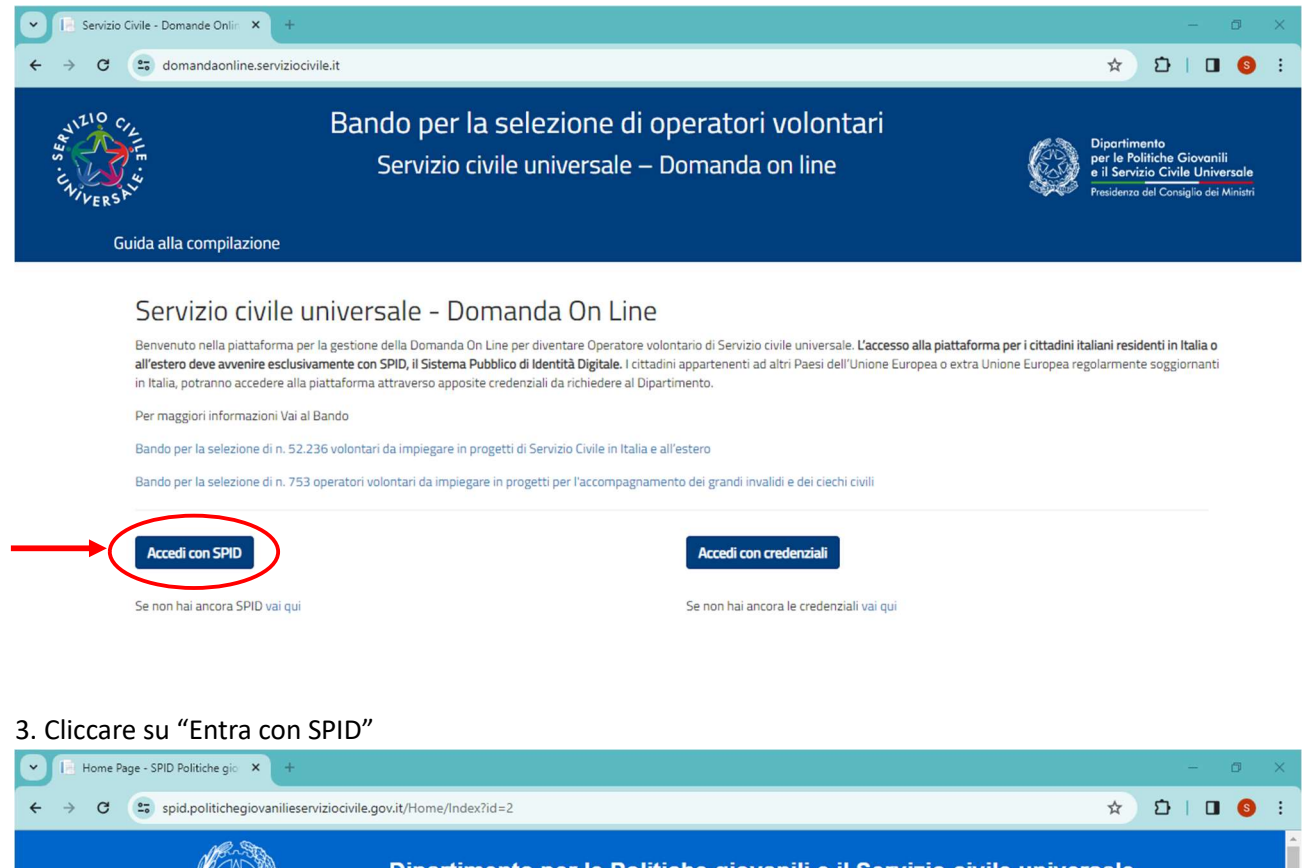

| SPID, il Sistema Pubblico di Identità    |                |  |
|------------------------------------------|----------------|--|
| Digitale, è il sistema di accesso che    | Entra con SPID |  |
| consente di utilizzare, con              |                |  |
| un'identità digitale unica, i servizi    |                |  |
| Amministrazione e dei privati            |                |  |
| accreditati.                             |                |  |
|                                          |                |  |
| Se sei già in possesso di un'identità    |                |  |
| digitale, accedi con le credenziali      |                |  |
| del tuo gestore.                         |                |  |
| Se non hai ancora un'identità            |                |  |
| digitale, richiedila ad uno dei gestori. |                |  |
| Maggiori informazioni                    |                |  |
| Non hai SPID?                            |                |  |
| Serve siute?                             |                |  |

### 4. Fare il login con le proprie credenziali dopo aver selezionato la piattaforma di riconoscimento (es. PosteID)

| Home Page - SPID Politiche gio × +           |                                                                                                    |                                                                                                    | - • ×       |
|----------------------------------------------|----------------------------------------------------------------------------------------------------|----------------------------------------------------------------------------------------------------|-------------|
| ← → C 😅 spid.politichegiovanilieserviziocivi | le.gov.it/Home/Index?id=2#                                                                                                    |                                                                                                    | ☆ ː □ ◎ :   |
|                                              | SPID, il Sistema Pubblico di Identità   Igitale, è il sistema di accesso che   consente di utilizzare, con   un'identità digitale unica, i servizi   online della Pubblica   Amministrazione e dei privati   digitale, accedi con le credenziali   digitale, richiedila ad uno dei gestori.   Maggiori informazioni   Non hai SPID?   Serve aiuto? | Entra con SPID<br>TIM id<br>TeamSystem ID<br>arebalfi<br>Spiditalia<br>() Namirial 2D<br>2: etnalD<br>Posto ID ;;;;<br>Simirial 2D<br>:: etnalD<br>Posto ID ;;;<br>Simirial 2D<br>:: etnalD<br>Posto ID ;;;<br>INFOCERT ID |             |
| v Pr Login IDP x +                           |                                                                                                    |                                                                                                    | - 0 X       |
| ← → C 🙄 posteid.poste.it/jod-login-schema    | /login.jsp                                                                                                    |                                                                                                    | ቋ D I D 👩 : |
| sp:d                                         |                                                                                                    | Poste ID NUOVO                                                                                                    |             |
| Richiesta di accesso                         | SPID 2 da                                                                                                    |                                                                                                    |             |
| PCM                                          |                                                                                                    |                                                                                                    |             |
| NOME UTENTE<br>inserisci e-mail              |                                                                                                    |                                                                                                    |             |
| PASSWORD<br>inserisci password               |                                                                                                    |                                                                                                    |             |
| Hai dimenticato il nome utente               | o la password?                                                                                                    | Accedi più rapidamente.<br>Inquadra il QR Code con l'App PostelD.<br>Il codice è valido per 116 secondi                                                                                                    |             |
|                                              | ENTRA CON SPID                                                                                                    |                                                                                                    |             |

5. Cliccare sul flag/spunta blu a fianco di "Bando per la selezione di n. 52.236 volontari da impiegare in progetti di Servizio Civile in Italia e all'estero" (è la prima opzione delle due disponibili)

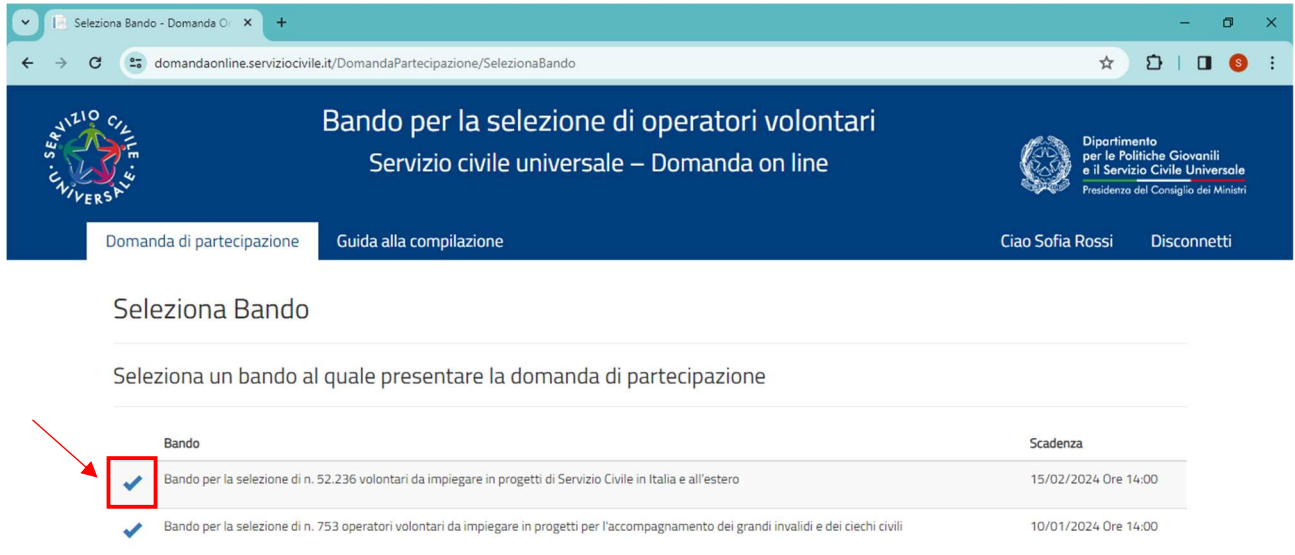

- 6. Compilare i campi di ricerca per cercare il progetto così:
- Nazione = Italia
- Regione = Toscana
- Provincia = Firenze
- Comune = Montelupo Fiorentino
- Settore = Assistenza
- Area = Adulti e terza età in condizioni di disagio
- Codice progetto = PTCSU0027323012572NMTX

Poi cliccare il tasto "cerca" in fondo alla pagina

8. Sotto "Cerca" comparirà il progetto "Qualità del soccorso 2023" della Misericordia di Montelupo.

Per andare avanti cliccare sul flag/spunta <u>blu</u> a sinistra (dopo la lente e la stella).

| Settore        |                                    |                          |                                                                            |                         | Area     |                       |                |               |
|----------------|------------------------------------|--------------------------|----------------------------------------------------------------------------|-------------------------|----------|-----------------------|----------------|---------------|
| Assistenza     |                                    |                          |                                                                            | ~                       | Adulti e | terza età in condizio | oni di disagio | ~             |
| Codice Ente    | Codice Ente Nome Ente              |                          |                                                                            |                         |          |                       |                |               |
| Codice Proget  | to                                 | N                        | ome Progetto                                                               |                         |          |                       |                |               |
| PTCSU0027      | 323012572NMTX                      |                          |                                                                            |                         |          |                       |                |               |
| Titolo Program | nma                                | 0                        | biettivo                                                                   |                         | Ambito   |                       |                |               |
|                | olo Programma Obiettivo            |                          |                                                                            |                         |          |                       |                |               |
|                |                                    |                          |                                                                            | ~                       |          |                       |                | ~             |
| Cerca solo t   | ra i preferiti                     | ia Giovani 🐐             | Pagina 1 di 1 (1 progetti tro<br>Minori Opportunità                        | ~                       |          |                       |                |               |
| Cerca solo t   | ra i preferiti<br>L Garanz<br>Area | ia Giovani 🕴<br>Progetto | Pagina 1 di 1 (1 progetti tro<br>Minori Opportunità<br>Ente di riferimento | vati)<br>Ente Attuatore |          | Comune                | Codice<br>Sede | N°<br>Domande |

9. Arrivati a questo punto si è selezionato il progetto e si deve procedere nel compilare le altre due aree, ovvero "Dati e dichiarazioni" e "Titoli ed esperienze".

### Cliccare quindi su "Dati e dichiarazioni"

| 👻 📄 Domanda di partecipazio | ne-D × +                                                                                                    |                                                                                                    |                                                  | - 0 ×                                                                          |
|-----------------------------|----------------------------------------------------------------------------------------------------|----------------------------------------------------------------------------------------------------|--------------------------------------------------|--------------------------------------------------------------------------------|
| ← → C 📼 domand              | daonline.serviziocivile.it/DomandaPartecipazi                                                                                                    | ione                                                                                                    | ۹ 🕁                                              | D   🛛 🌖 🗄                                                                      |
| WILLO CILL<br>BANK STATE    | Bando p<br>Serviz                                                                                                    | er la selezione di operatori volontari<br>zio civile universale – Domanda on line                                                                                                    | Dipartim<br>per le Pe<br>e il Servi<br>Pesicerzo | ▲<br>bitiche Giovanili<br>izio Civile Universale<br>sel Consiglio dei Ministri |
| Domanda di partecip         | pazione Guida alla compilazione                                                                                                    |                                                                                                    | Ciao Sofia Rossi                                 | Disconnetti                                                                    |
|                             | < Toma alla Selezione del Bando<br>Domanda di partecipazion<br>Per poter presentare la domanda devi completare le tre<br>controllare i dati. Se hal dubbi consulta la guida per la co<br>1 - PROGETTO<br>Scegli il tuo progetto | e (Bando per la selezione di n. 52.236 volontari da impiegare in progetti di Servizio Civile in Italia e all'estero)<br>esezioni. Puoi cominciare da quella che preferisci. Durante la compilazione della seconda e della terza sezione potrai modificare, si<br>empilazione della domanda<br>Progetto Selezionato: QUALITA' DEL SOCCORSO 2023<br>VIA GIRO DELLE MURA 27 MONTELUPO FIORENTINO (Firenze) | alvare e                                         |                                                                                |
|                             | 2 - DATI E DICHIARAZIONI<br>Inserisci i dati e fornisci le dichlarazioni                                                                                                    | Dati e dichiarazioni incomplete                                                                                                    | 8                                                |                                                                                |
|                             | 3 - TITOLI ED ESPERIENZE<br>Inserisci i dati e/o allega il curriculum                                                                                                    | Dati non inseriti o documento non allegato                                                                                                    |                                                  |                                                                                |

10. Dopo aver compilato tutti i campi necessari (alcuni sono già compilati in automatico), cliccare su "Salva" in fondo alla pagina

# 11. Si aprirà una pagina con i propri dati anagrafici. Cliccare su "Torna alla Domanda"

| 👻 📄 Dati - Domanda On Line          | × +                                                                                                    |                    |              |                 | – Ø ×                        |
|-------------------------------------|----------------------------------------------------------------------------------------------------|--------------------|--------------|-----------------|------------------------------|
| ← → C 😇 domandad                    | online.serviziocivile.it/DomandaPartecipazione/Dat                                                               | tiAnagrafici       |              |                 | ९ 🖈 🖸 । 🗖 🚳 🗄                |
| JULIO CILLIE<br>JS CILLIE<br>VERSKY | Diportimento<br>per le Politiche Giovenili<br>Perizio Civile Universole<br>Pesicentro del Consiglio dei Ministri |                    |              |                 |                              |
| Domanda di partecipaz               | tione Guida alla compilazione                                                                                    |                    |              |                 | Ciao Sofia Rossi Disconnetti |
|                                     | Torna alla Domanda Dati e dichiarazio                                                                            | oni                |              |                 |                              |
|                                     |                                                                                                    |                    | Nome         |                 |                              |
|                                     | Rossi                                                                                                    |                    |              |                 |                              |
|                                     | Luogo di nascita                                                                                                 | Nazione di nascita |              | Data di nascita |                              |
|                                     | Codice fiscale                                                                                                   |                    | Cittadinanza |                 | ~                            |

## 12. Cliccare su "Titoli ed esperienze"

|        | Domanda | a di partecipazione | •D × +                                                            |                   |                                                |                                                        |                                         |                                    |                                                |                                         |                                       |                |         |                      |                                  | -                                          | ٥                                | × |
|--------|---------|---------------------|-------------------------------------------------------------------|-------------------|------------------------------------------------|--------------------------------------------------------|-----------------------------------------|------------------------------------|------------------------------------------------|-----------------------------------------|---------------------------------------|----------------|---------|----------------------|----------------------------------|--------------------------------------------|----------------------------------|---|
| ← →    | C       | 25 domandad         | online.serviziocivile.it/Doman                                    | aPartecipazi      | ione                                           |                                                        |                                         |                                    |                                                |                                         |                                       |                | e       | . ☆                  | ٤                                | 5   (                                      | J 🚯                              | : |
| in Air | ERST in |                     |                                                                   | Serviz            | do civile un                                   | niversale – L                                          | - Domani                                | ua on II                           | ne                                             |                                         |                                       |                | Ç       | per<br>e il<br>Presi | le Polit<br>Servizi<br>icenzo ci | tiche Giove<br>o Civile Ur<br>el Consiglio | nili<br>iversale<br>lei Ministri | * |
|        | Doma    | anda di partecipaz  | cione Guida alla compilazi                                        | one               |                                                |                                                        |                                         |                                    |                                                |                                         |                                       |                | Ciao S  | ofia Ros             | si                               | Discon                                     | netti                            | - |
|        |         |                     | < Torna alla Selezione del Bando                                  | l                 |                                                |                                                        |                                         |                                    |                                                |                                         |                                       |                |         |                      |                                  |                                            |                                  |   |
|        |         |                     | Domanda di parte<br>Per poter presentare la domanda devi          | cipazion          | e (Bando per la seli<br>e sezioni. Puoi comine | elezione di n. 52.236 volo<br>nciare da quella che pre | volontari da imple<br>Preferisci, Durar | igare in progeti<br>nte la compila | ti di Servizio Civile ir<br>zione della second | n Italia e all'este<br>da e della terza | ro)<br>sezione potrai mor             | dificare, sa   | dvare e |                      |                                  |                                            |                                  |   |
|        |         |                     | controllare i dati. Se hai dubbi consulta                         | a guida per la co | ompilazione della doi                          | omanda                                                 |                                         |                                    |                                                |                                         |                                       |                |         |                      |                                  |                                            |                                  |   |
|        |         |                     | 1 - PROGETTO<br>Scegli il tuo progetto                            |                   |                                                |                                                        |                                         | VIA G                              | Progetto Selez<br>IRO DELLE MURA               | zionato: QUALI<br>27 MONTELU            | ta' del soccorso<br>Po fiorentino (fi | 2023<br>renze) |         |                      |                                  |                                            |                                  |   |
|        |         |                     | 2 - DATI E DICHIARAZIONI<br>Inserisci i dati e fornisci le dichia | razioni           | /                                              |                                                        |                                         |                                    |                                                | Dati                                    | e dichiarazioni inse                  | erite          |         |                      |                                  |                                            |                                  |   |
|        |         |                     | 3 - TITOLI ED ESPERIENZE<br>Inserisci i dati e/o allega il curric | ulum              |                                                |                                                        |                                         |                                    | Dati no                                        | on inseriti o do                        | cumento non allej                     | gato           |         |                      |                                  |                                            |                                  |   |
|        |         | L                   | Prosegui per completare Nor                                       | hai ancora prese  | entato la domanda                              |                                                        |                                         |                                    |                                                |                                         |                                       |                |         |                      |                                  |                                            |                                  | * |

13. Compilare i campi necessari e cliccare "Salva" oppure caricare il proprio curriculum ("scegli file") e cliccare "Allega"

14. Si aprirà una pagina con il riassunto dei dati appena compilati. Cliccare su "Torna alla Domanda"

# 15. PER INVIARE LA RICHIESTA FINALE DI PARTECIPAZIONE CLICCARE "Prosegui per completare"

| Ini Domanda di partecipazione - D × +                                                                                                    |                  | - 0                                                                              | × |
|----------------------------------------------------------------------------------------------------|------------------|----------------------------------------------------------------------------------|---|
| ← → C (a) domandaonline.serviziocivile.it/DomandaPartecipazione                                                                                                    | @ ☆              | 1 I I 6                                                                          | : |
| Servizio civile universale – Domanda un inte                                                                                                    | e il Se<br>huice | Politiche Giovanili<br>nvizio Civile Universale<br>nza del Consiglio dei Miniari | ^ |
| Domanda di partecipazione Guida alla compilazione                                                                                                    | Ciao Sofia Rossi | Disconnetti                                                                      |   |
| < Torna alla Seletzione del Bando                                                                                                    |                  |                                                                                  |   |
| Domanda di partecipazione (Bando per la selectore ci n. 52.236 volontari da implegare in progetti di Servicio Civile in Italia e all'esterol                                                                                                    |                  |                                                                                  |   |
| Per poter presentare la domanda divi completare le tre sezioni. Puoi cominciare da quella che preferisci. Durante la compilazione della seconda e della terza sezione potralimodificare, sal<br>controllare i dati. Se hai dubbi consulta la guida per la compilazione della domanda | lvare e          |                                                                                  |   |
|                                                                                                    |                  |                                                                                  |   |
| 1 - PROGETTO Progetto Selezionate. QUALITE DEL SOCCORSO 2023<br>Scegii il tuo progetto VIA GRO DELLE MURA 22 MONTELIPO FIDREMINO (Prenze)                                                                                                    |                  |                                                                                  |   |
|                                                                                                    |                  |                                                                                  |   |
| 2 - DATI E DICHIARAZIONI<br>Inserisci idate formisci le dichianazioni inserite                                                                                                    |                  |                                                                                  |   |
|                                                                                                    |                  |                                                                                  |   |
| 3 - TITOLI ED ESPERIENZE                                                                                                    |                  |                                                                                  |   |
| Inserisci i dati e/o allega il curriculum Titoli ed esperienze inseriti                                                                                                    | v                |                                                                                  |   |
|                                                                                                    |                  |                                                                                  |   |
| Prosegui per completare Non hai ancora presentato la domanda                                                                                                    |                  |                                                                                  |   |

### NOTA PER CHI NON SAPESSE COME ACCEDERE CON LE PROPRIE CREDENZIALI SPID:

- a. Inserire e-mail e password
- b. Premere "Entra con SPID"

## c. Premere "Voglio ricevere una notifica sull'App PosteID"

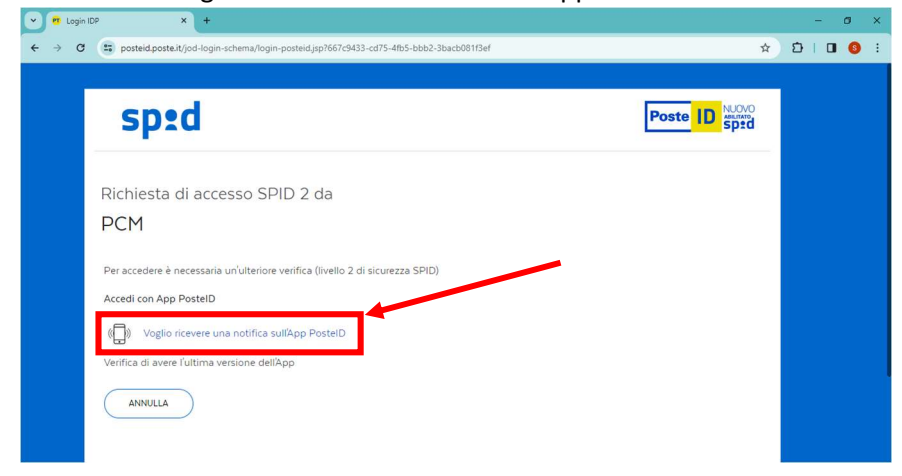

d. Prendere il proprio smartphone e cliccare sulla notifica che arriva

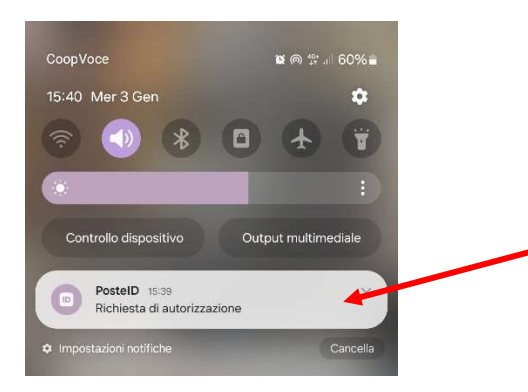

e. Inserire il codice di autorizzazione a sei cifre sull'app di PosteID

f. Tornare sul sito internet di accesso con SPID e premere "ACCONSENTO"

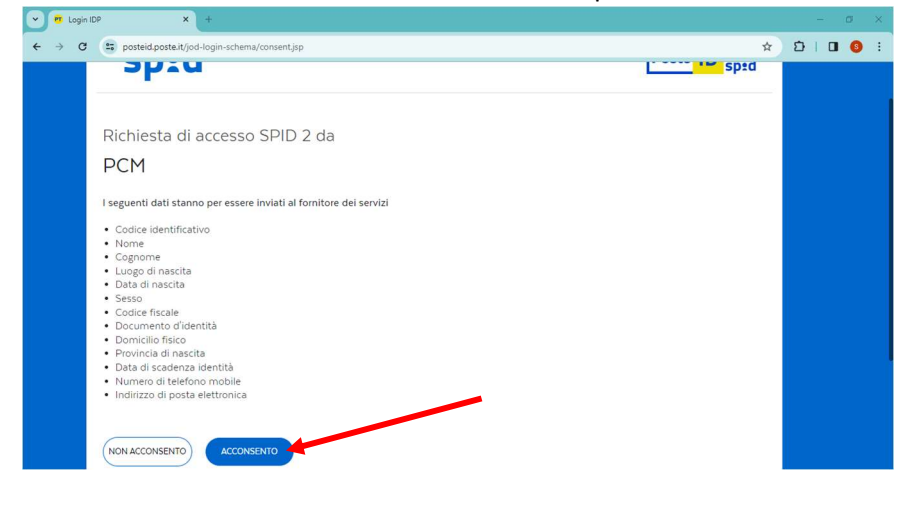